メールアドレス登録時の注意点

## メールアドレス登録の前にご確認下さい

 Androidスマートフォンをご利用の方は、Google Chromeブラウザ (バージョン4.4以上)からご利用下さい。

②以下の条件が含まれる場合、メールサーバーが不正アドレスとして認識してしまい、登録用URLが送信されませんのでご注意ください。

- ●アドレス中にスペースが含まれる
- ●アカウント部分が30文字以上
- ●アドレスの先頭が記号で始まる※(例:「.aa@regency.ne.jp」)
- ●以下の文字列を含んでいる
  - 「/」(スラッシュ) (例:「aa/aa@regency.ne.jp」)
  - 「 @. 」 (アットマークとピリオドの連続)
  - 「.@」(ピリオドとアットマークの連続)(例:「aa.@regency.ne.jp」)
  - 「.-\_」 (ピリオドとハイフンとアンダーバーの連続)
  - 「...」(ピリオドが2個以上連続)(例:「a..a@regency.ne.jp」)
  - 「.\_」 (ピリオドとアンダーバーの連続)

③携帯電話(docomo/au/Softbankなど)のメールアドレスを登録する場合は、 事前にドメイン指定受信の設定で『regency-inc.com』を登録していただき、 リージェンシーからのメールを受信できるようにして下さい。 (設定方法については以下ご確認下さい)

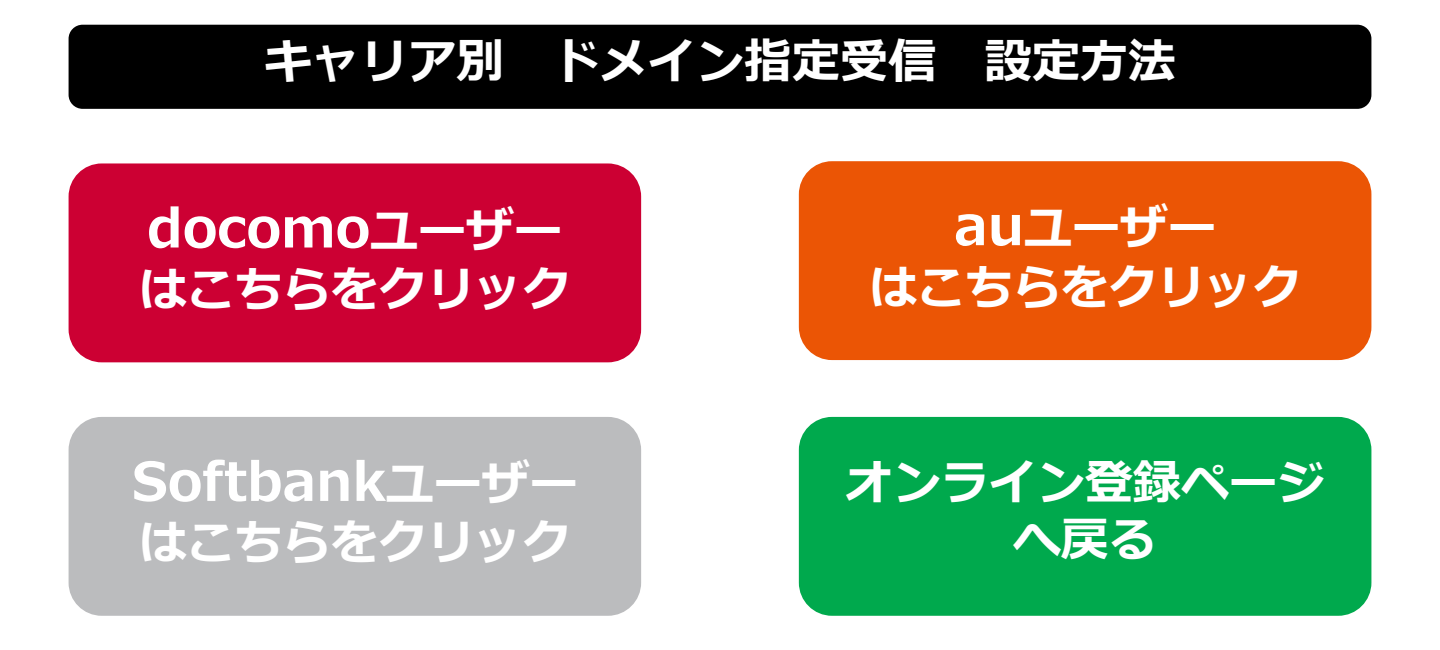

# スマートフォンの設定方法

- 1.「dメニュー」にアクセスし「お客様サポート」→「メール設定」へ移動。
- 2.「迷惑メール/SMS対策」の「指定受信/拒否設定」を押下。
- 3.「設定を利用する」を押下し、「次へ」を押下。
- 4.「指定受信/拒否設定」の詳細設定画面が表示。
- 5.「受信するメールの設定」を押下。
- 6.「登録済メールアドレス・ドメイン」の「さらに追加する」を押下。
- 7.表示した入力欄に『regency-inc.com』を入力後、「確認する」を押下。
- 8.設定内容を確認して、「設定を確定する」を押下して、設定完了。
- ※上記内容は随時変わる場合があります。

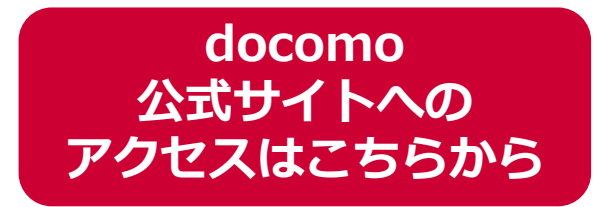

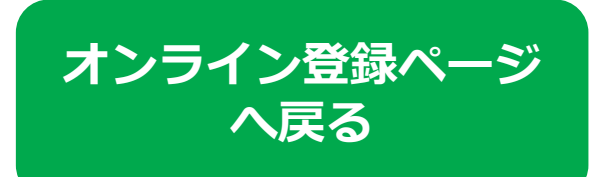

# au のドメイン指定受信設定方法

#### スマートフォンの設定方法

- 1. 「迷惑メールフィルター」設定画面にアクセスしてログイン。
- 2.「受信リストに登録/アドレス帳受信設定をする」を選択。
- 3.ページ中央部の入力欄に『regency-inc.com』を入力。
- 4.入力欄左側のチェックボックスにチェックを入れる。
- 5.入力欄右側のプルダウンで「ドメイン一致」を選択。
- 6.ページ下部の「変更する」を押下
- 7.変更確認画面で「OK」ボタンを押して設定完了。
- ※上記内容は随時変わる場合があります。

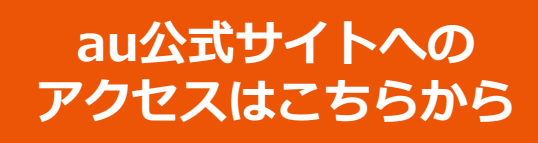

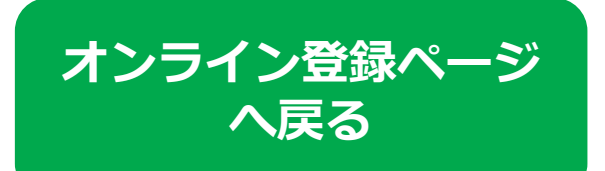

# Softbank のドメイン指定受信設定方法

## スマートフォンの設定方法

- 1.<u>My SoftBank</u>にアクセスして「メール設定」を押下。
- 2.「迷惑メール対策」を押下。
- 3.「許可するメールの登録」の「登録する」を押下。
- 4.入力欄に『regency-inc.com』と入力し「後方一致」を選択。
- 5.ページ下部の「次へ」ボタンを押下。
- 6.「登録」ボタンを押して設定完了。
- ※上記内容は随時変わる場合があります。

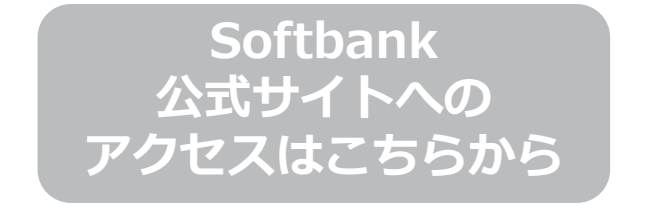

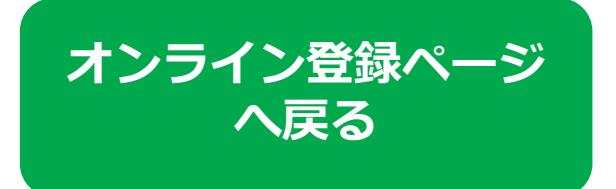